User's Guide SNLU237–September 2018

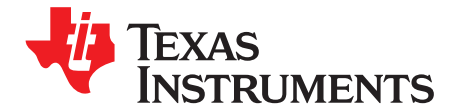

# DP83869EVM User's Guide

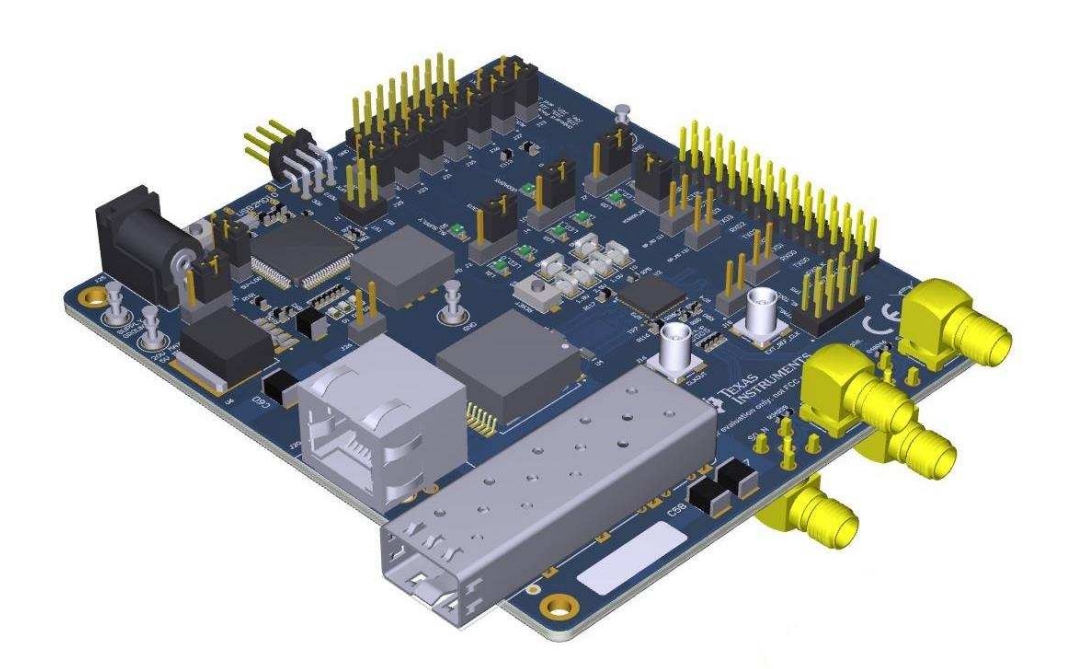

This User's Guide discusses how to properly operate and configure the DP83869EVM. For best layout practices, schematic files, and Bill of Materials, see the associated support documents.

#### Contents

| 1 | Definitions           | 3  |
|---|-----------------------|----|
| 2 | Introduction          | 4  |
| 3 | Board Setup Details   | 9  |
| 4 | Configuration Options | 11 |
| 5 | Schematics            | 18 |
|   |                       |    |

# List of Figures

| 1  | DP83869EVM – Top Side               | 5  |
|----|-------------------------------------|----|
| 2  | DP83869EVM – Bottom Side            | 6  |
| 3  | Onboard Power Supply Connection     | 7  |
| 4  | Jumper Placements for Onboard Power | 7  |
| 5  | DP83869EVM Block Diagram            | 9  |
| 6  | EVM Strap Jumpers                   | 11 |
| 7  | Onboard Clock                       | 15 |
| 8  | External Clock Input                | 15 |
| 9  | Schematic Page 1                    | 18 |
| 10 | Schematic Page 2                    | 19 |
| 11 | Schematic Page 3                    | 20 |
| 12 | Schematic Page 4                    | 21 |
| 13 | Schematic Page 5                    | 22 |
| 14 | Schematic Page 6                    | 23 |
|    |                                     |    |

### List of Tables

| Terminology                      | 3                                                 |
|----------------------------------|---------------------------------------------------|
| EVM Applications                 | 10                                                |
| 4 Level Straps                   | 11                                                |
| 2 Level Straps                   | 11                                                |
| PHY Strap Table                  | 12                                                |
| Functional Mode Strap Table      | 12                                                |
| Copper Ethernet Strap Table      | 12                                                |
| 1000Base-X Strap Table           | 13                                                |
| 100Base-X Strap Table            | 13                                                |
| Bridge Mode Strap Table          | 13                                                |
| 100M Media Convertor Strap Table | 13                                                |
| 1000M Media Strap Table          | 14                                                |
| 4-Pin Dip Switch Modes           | 15                                                |
|                                  | Terminology<br>EVM Applications<br>4 Level Straps |

# Trademarks

2

All trademarks are the property of their respective owners.

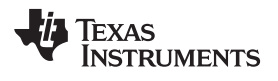

# 1 Definitions

# Table 1. Terminology

| ACRONYM | DEFINITION                                  |
|---------|---------------------------------------------|
| PHY     | Physical Layer Transceiver                  |
| MAC     | Media Access Controller                     |
| SMI     | Serial Management Interface                 |
| MDIO    | Management Data I/O                         |
| MDC     | Management Data Clock                       |
| MII     | Media Independent Interface                 |
| RMII    | Reduced Media Independent Interface         |
| RGMII   | Reduced Gigabit Media Independent Interface |
| SGMII   | Serial Gigabit Media Independent Interface  |
| VDDA    | Analog Core Supply Rail                     |
| VDDIO   | Digital Supply Rail                         |
| PD      | Pulldown                                    |
| PU      | Pullup                                      |

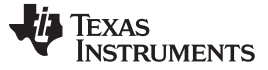

# 2 Introduction

The DP83869 is a low power, fully-featured Physical Layer transceiver with integrated PMD sublayers to support 10BASE-Te, 100BASE-TX, and 1000BASE-T Ethernet protocols. It also supports Fiber protocols 1000BASE-X and 100BASE-FX. Optimized for ESD protection, the DP83869 exceeds 8-kV IEC 61000-4-2 (direct contact). This device interfaces to the MAC layer through Reduced GMII (RGMII) and SGMII. Integrated Termination Impedance on RGMII helps reduce system BOM. The DP83869EVM will demonstrate all features of DP83869. The EVM will support Copper Ethernet protocols like 10BASE-Te, 100BASE-TX, and 1000BASE-T. It also supports Fiber protocols 1000BASE-X and 100BASE-FX. The EVM has connections to use the DP83869 MAC Inerface in RGMII and SGMII mode. The EVM will also be optimized to demonstrate the robust EMI. EMC, and ESD performance of the DP83869 device.

# 2.1 Key Features

- Multiple Operating Modes
  - Media Support: Copper and Fiber
  - Media Conversion: Copper to Fiber
  - Bridge Conversion: RGMII to SGMII, SGMII to RGMII
- RGMII and SGMII MAC Interfaces
- 1000Base-X, 100Base-T, 100Base-TX, 10Base-Te
- USB-2-MDIO Support Through Onboard MSP430 for Easy Register Access
- Onboard LDO and External Power Supply Options
- Status LEDs
  - Link
  - Activity
  - Power
- Bootstraps for Hardware Configuration

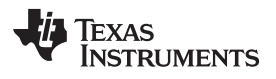

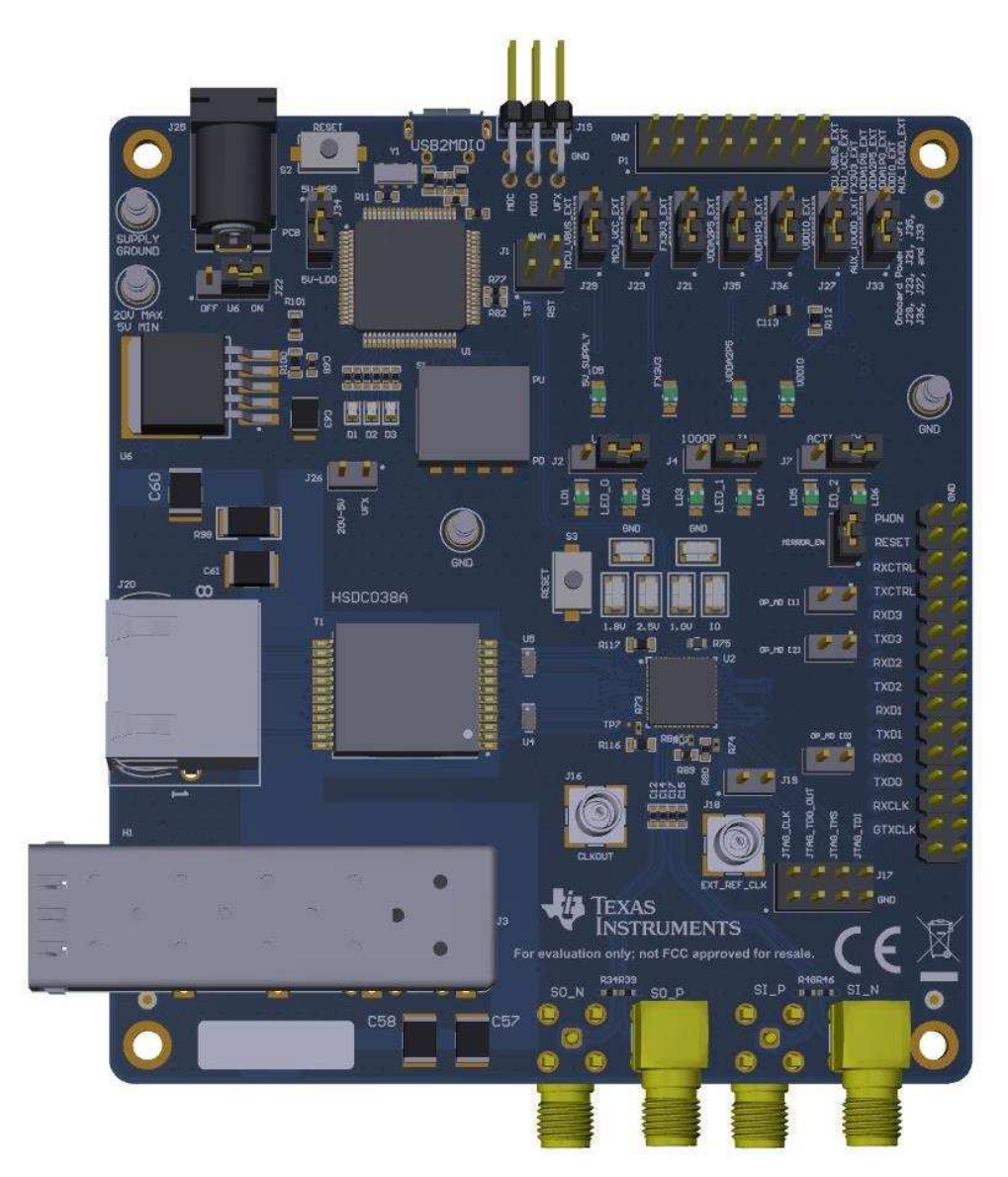

Figure 1. DP83869EVM – Top Side

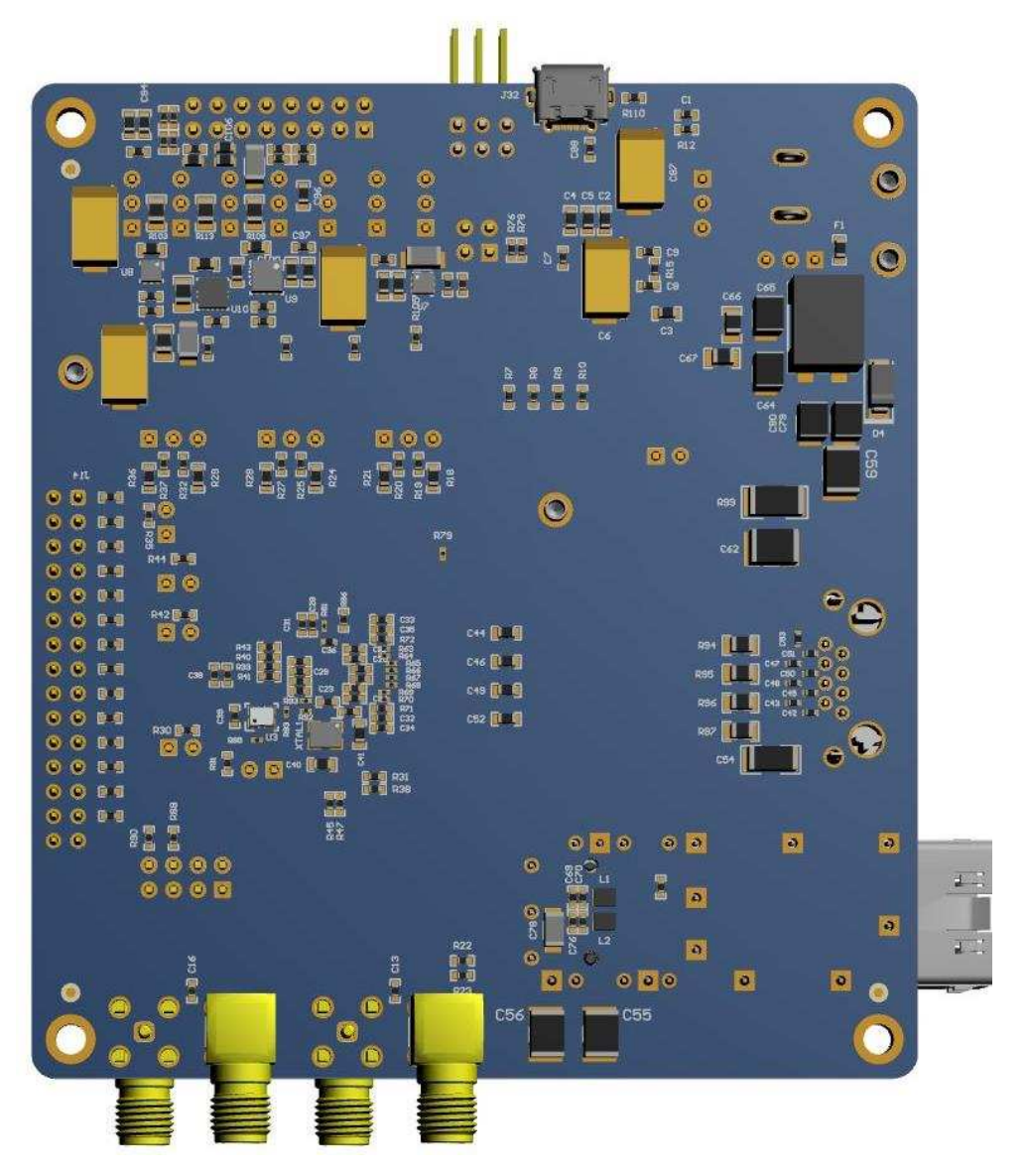

Figure 2. DP83869EVM – Bottom Side

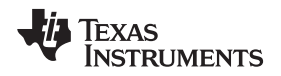

# 2.2 Quick Setup

### 2.2.1 Onboard Power Supply Operation

The EVM can be supplied power through multiple options. Single-supply operation uses onboard LDOs to generate the voltages required for operating various sections of the EVM (PHY, MSP430, FO transceiver, and so forth).

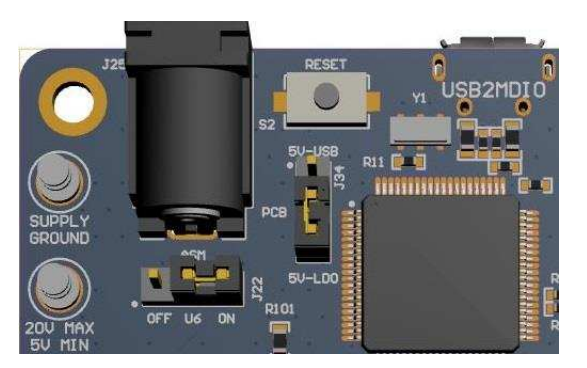

Figure 3. Onboard Power Supply Connection

The EVM can be supplied power by either a J26 barrel jack connector, power-supply turrets, or a USB

- For Barrel Jack and Turret, connect the jumper in the ON position to J22 and the jumper on 5V-LDO to J34.
- For USB power, connect the Jumper on 5V-USB position to J35. J23 is don't care.

# 2.2.2 External Power Supply Operation

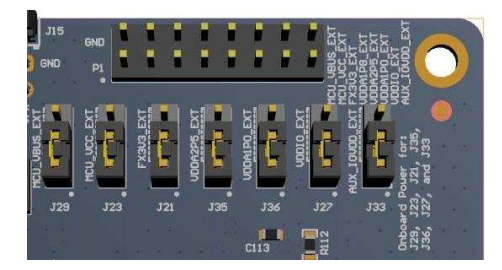

Figure 4. Jumper Placements for Onboard Power

The jumpers shown in Figure 4 can be used to choose whether a particular voltage rail is supplied through onboard LDOs or an external power supply. If an external power supply is desired on a voltage rail, change its respective jumper from position 1-2 (LDO) to 2-3 (External). Then connect the appropriate voltage on its corresponding pin to the P1 connector. For example, if the VDDA2P5 is to be supplied from an external supply, then change jumper position of J36 from 1-2 to 2-3. Then connect the 2.5-V external supply on pins 9-10 on the P1 connector. Note that pin 9 is supply and pin 10 is ground.

### 2.2.3 Software

The onboard MSP430 comes pre-programmed and ready to use. When using this EVM for the first time on a Windows 7 (or above) PC, MSP430 drivers and USB2MDIO software utility will have to be installed. The USB2MDIO software can be used for accessing registers.

### 2.2.3.1 MSP430 Driver

Install the latest MSP430 drive from this website: http://softwaredl.ti.com/msp430/msp430\_public\_sw/mcu/msp430/MSP430\_FET\_Drivers/latest/index\_FDS.html.

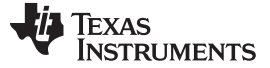

### 2.2.3.2 USB-2-MDIO Software

Download the software from http://www.ti.com/tool/usb-2-mdio. The Web page also contains a User's Guide for installing and using the software.

The MSP430 is on board the EVM, so it is not required to purchase a separate MSP430 Launchpad kit and connect to the PHY using wires. The entire EVM can be powered and controlled through a USB connector. MSP430 and USB2MDIO utility can be used even when power is not supplied through a USB.

In case the onboard MSP430 cannot be used due to some reason, MDIO and MDC pins are also broken out on the J15 connector. Customers can connect a MSP430 launchpad or their own MDIO-MDC utility on J15 to access the PHY registers.

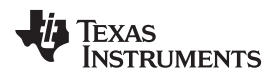

# 3 Board Setup Details

### 3.1 Block Diagram

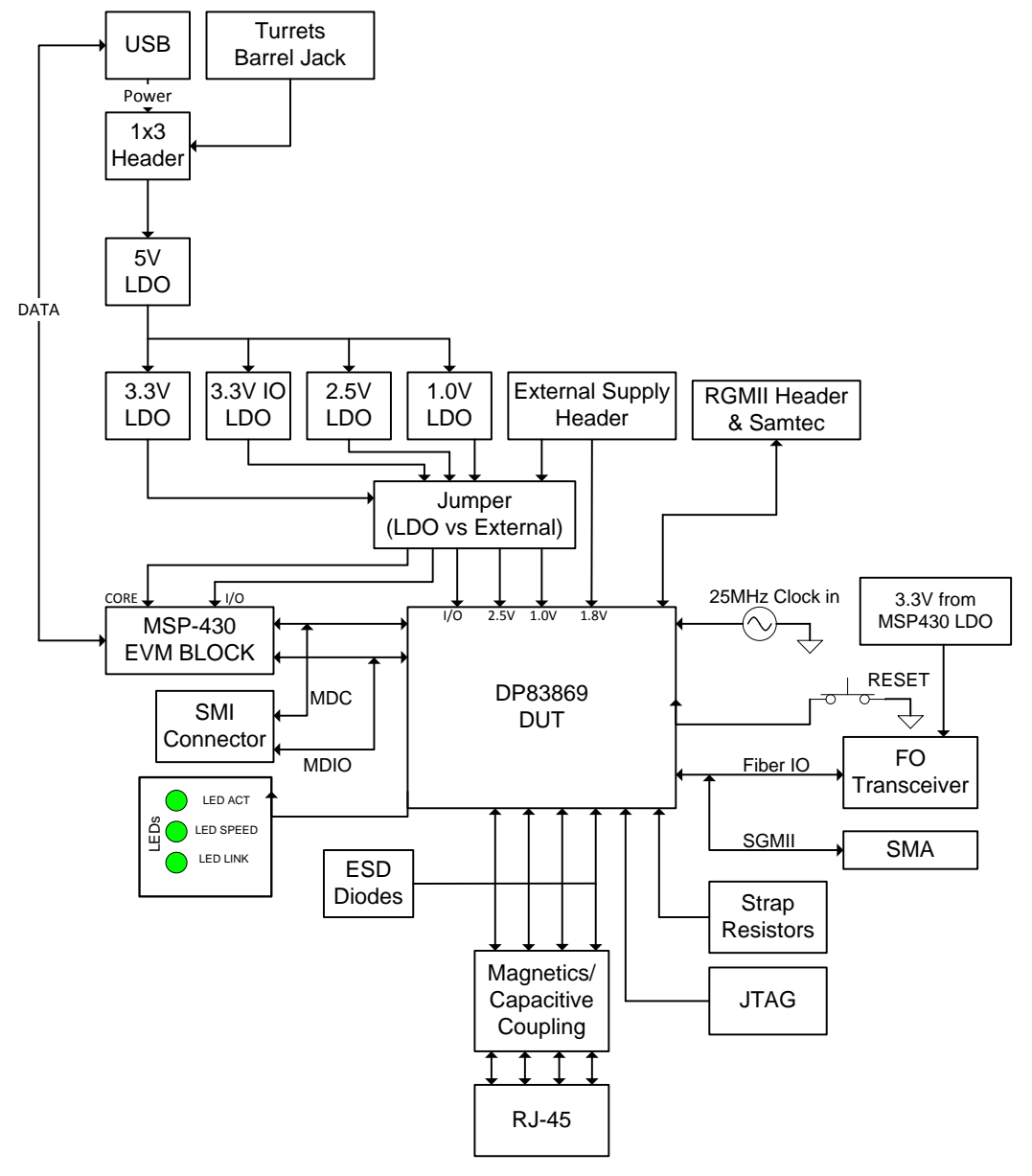

Figure 5. DP83869EVM Block Diagram

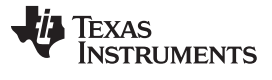

# 3.2 EVM High-Level Summary

The DP83869EVM supports SMI through J2 using pin 26 for MDIO and 28 for MDC. These pins can be connected to an MSP430 Launchpad, which can be used for USB-2-MDIO control.

| NO. | DP83869 MODE               | APPLICATIONS                                                              | HOW TO USE                                                                                        |  |  |
|-----|----------------------------|---------------------------------------------------------------------------|---------------------------------------------------------------------------------------------------|--|--|
| 1   | RGMII to Copper            | Run traffic between RGMII and Copper.                                     | Connect to DP83867 RGMII EVM or MAC System using Header pins/Samtech connector.                   |  |  |
|     |                            | Perform IEEE and UNH compliance testing                                   | Use onboard MSP430 to activate test mode waveform on DP83869                                      |  |  |
|     |                            | Run EMI/EMC Test on EVM                                                   | Use internal PRBS and loopback                                                                    |  |  |
|     |                            | Measure Power Dissipation                                                 | Connect external power supplies.                                                                  |  |  |
|     |                            | External MAC loopback                                                     | Connect external MAC to headers/Samtech connector.                                                |  |  |
| 2   | SGMII to Copper            | Run traffic between SGMII and Copper.                                     | Connect to DP83867 SGMII EVM or MAC System using SMA connector.                                   |  |  |
|     |                            | Perform IEEE and UNH compliance testing                                   | Use onboard MSP430 to activate test mode waveform on DP83869.                                     |  |  |
|     |                            | Run EMI/EMC Test on EVM                                                   | Use internal PRBS and loopback                                                                    |  |  |
|     |                            | External SGMII loopback                                                   | Use SMA cable for Passive Loopback.                                                               |  |  |
| 3   | RGMII to Fiber<br>Ethernet | Run traffic between RGMII and Fiber Ethernet.                             | Straps to enable Fiber Ethernet. Connect to DP83867 RGMII EVM or MAC System using Header/Samtech. |  |  |
|     |                            | Perform IEEE and UNH compliance testing                                   | Use onboard MSP430 to activate test mode waveforms.                                               |  |  |
|     |                            | Run EMI/EMC Test on EVM                                                   | Use internal PRBS and loopback                                                                    |  |  |
|     |                            | Measure Power Dissipation                                                 | Connect external power supplies.                                                                  |  |  |
| 4   | 100M Media Convertor       | Demonstrate 100M functionality on EVM                                     | Use SFP and RJ45 connector for fiber and                                                          |  |  |
|     |                            | Demonstrate FAR End fault capability                                      | unmanaged mode and MDIO for managed                                                               |  |  |
|     |                            | Demonstrate unmanaged mode of Media convertor                             | mode.                                                                                             |  |  |
| 5   | 1000M Media                | Demonstrate 1000M functionality on EVM                                    | Use SFP and RJ45 connector for fiber and                                                          |  |  |
|     | Convertor                  | Demonstrate Link Loss Pass Thru Capability                                | unmanged mode and MDIO for managed mode.                                                          |  |  |
|     |                            | Demonstrate unmanaged mode of Media Convertor                             |                                                                                                   |  |  |
| 6   | RGMII to SGMII bridge      | Demonstrate SGMII as MAC able to link with SGMII i/f of Phy ( DP83867)    | Connect to DP83867 SGMII EVM over SMA connectors and monitor RGMII header on 869                  |  |  |
|     |                            | Demonstrate SGMII link speed is reflected on RGMII                        | TEVM.                                                                                             |  |  |
|     |                            | Demonstrate Complete Data path Use-case                                   | Use DP83867 RGMII EVM and SGMII EVM with DP83869EVM.                                              |  |  |
| 7   | SGMII to RGMII bridge      | Demonstrate RGMII of DP83869 is able to link-<br>up with RGMII of DP83867 | Connect to DP83867 RGMII EVM over Samtech connectors and monitor SGMII SMA on 869                 |  |  |
|     |                            | Demonstrate SGMII link speed is reflecting RGMII speed                    | EVM.                                                                                              |  |  |
|     |                            | Demonstrate Complete Data path Use-case                                   | Use DP83867 RGMII EVM and SGMII EVM with DP83869EVM.                                              |  |  |

### **Table 2. EVM Applications**

MODE 2

Open

2.49

# 4 Configuration Options

STRAP VALUE

Resistor PU (kΩ)

Resistor PD (kΩ)

# 4.1 Bootstrap Options

Except PHYADD straps, all other straps are only two-level straps in DP83869. EVM will support one pullup and one pulldown resistor pad on RX\_D0 and RX\_D2 for PHY address straps. There will be only one pullup resistor on all other strap pins with an jumper option to disconnect it.

| Table 3. 4 | Level | Straps |
|------------|-------|--------|
|------------|-------|--------|

| STRAP VALUE      | MODE 1 | MODE 2 | MODE 3 | MODE 4 |
|------------------|--------|--------|--------|--------|
| Resistor PU (kΩ) | Open   | 10     | 5.76   | 2.49   |
| Resistor PD (kΩ) | Open   | 2.49   | 2.49   | Open   |

| а — — — — — — — — — — — — — — — — — — — | HIRROR_EN |
|-----------------------------------------|-----------|
|                                         | ор_но (1) |
| U2                                      | 0P_H0 (2) |
|                                         |           |
|                                         | J19       |
| 5555 ·                                  |           |

# Table 4. 2 Level Straps

MODE 1

2.49

Open

Figure 6. EVM Strap Jumpers

Configuration Options

# 4.1.1 Straps for PHY Address

| PIN NAME | STRAP NAME         | PIN NO. | DEFAULT |        |          |          |
|----------|--------------------|---------|---------|--------|----------|----------|
|          |                    |         |         |        | PHY_ADD1 | PHY_ADD0 |
|          |                    |         |         | MODE 0 | 0        | 0        |
| RX_D0    | PHY_ADD[1:0]       | 33      | 00      | MODE 1 | 0        | 1        |
|          |                    |         |         | MODE 2 | 1        | 0        |
|          |                    |         |         | MODE 3 | 1        | 1        |
|          |                    |         |         |        | PHY_ADD3 | PHY_ADD2 |
|          | PHY_ADD[3:2] 34 00 | 34      | 00      | MODE 0 | 0        | 0        |
| RX_D1    |                    |         |         | MODE 1 | 0        | 1        |
|          |                    |         | MODE 2  | 1      | 0        |          |
|          |                    |         |         | MODE 3 | 1        | 1        |

### Table 5. PHY Strap Table

# 4.1.2 Strap for DP83869 Functional Mode Selection

| PIN NAME                     | STRAP NAME           | PIN NO.     | DEFAULT | OPMO<br>DE_2 | OPMO<br>DE_1 | OPMO<br>DE_0 | FUNCTIONAL MODES                                      |
|------------------------------|----------------------|-------------|---------|--------------|--------------|--------------|-------------------------------------------------------|
| JTAG_TDO/GP<br>IO_1<br>RX_D3 | OPMODE_0<br>OPMODE_1 | 22          | 0       | 0            | 0            | 0            | RGMII to Copper( 1000Base-<br>T/100Base-TX/10Base-Te) |
|                              |                      |             |         | 0            | 0            | 1            | RGMII to 1000Base-X                                   |
|                              |                      | 36          | 0       | 0            | 1            | 0            | RGMII to 100Base-FX                                   |
|                              |                      |             |         | 0            | 1            | 1            | RGMII-SGMII Bridge Mode                               |
|                              |                      |             |         | 1            | 0            | 0            | 1000Base-T to 1000Base-X                              |
|                              | OPMODE_2             | OPMODE_2 35 |         | 1            | 0            | 1            | 100Base-T to 100Base-FX                               |
| RX_D2                        |                      |             | 0       | 1            | 1            | 0            | SGMII to Copper( 1000Base-<br>T/100Base-TX/10Base-Te) |
|                              |                      |             |         | 1            | 1            | 1            | JTAG for boundary scan                                |

# Table 6. Functional Mode Strap Table

# 4.1.3 Straps for RGMII/SGMII to Copper

# Table 7. Copper Ethernet Strap Table

| PIN NAME | STRAP NAME | PIN NO.     | DEFAULT |              |               |               |                                                         |   |                                                    |
|----------|------------|-------------|---------|--------------|---------------|---------------|---------------------------------------------------------|---|----------------------------------------------------|
| LED_0    | ANEG_DIS   | ANEG_DIS 47 | 0       | ANEG<br>_DIS | ANEG<br>SEL_1 | ANEG<br>SEL_0 | FUNCTION                                                |   |                                                    |
|          |            |             |         | 0            | 0             | 0             | Auto-negotiation, 1000/100/10<br>advertised, Auto MDI-X |   |                                                    |
|          |            |             |         | 0            | 0             | 1             | Auto-negotiation, 1000/100<br>advertised, Auto MDI-X    |   |                                                    |
| LED_1    |            | GSEL_0 46   |         |              |               | 0             | 1                                                       | 0 | Auto-negotiation, 100/10<br>advertised, Auto-MDI-X |
|          | ANEGSEL_0  |             | 0       | 0            | 1             | 1             | Reserved (JTAG for boundary scan)                       |   |                                                    |
|          |            |             |         | 1            | 0             | 0             | Forced 1000M, master, MDI mode                          |   |                                                    |

| PIN NAME | STRAP NAME | PIN NO.      | DEFAULT |   |   |   |                                      |  |
|----------|------------|--------------|---------|---|---|---|--------------------------------------|--|
|          |            |              |         | 1 | 0 | 1 | Forced 1000M, slave, MDI mode        |  |
| LED_2    | ANEGSEL_1  | 45           | 0       | 1 | 1 | 0 | Forced 100M, full duplex, MDI mode   |  |
|          |            |              |         | 1 | 1 | 1 | Forced 100M, full duplex, MDI-X mode |  |
|          | MIRROR_EN  | MIRROR_EN 38 | 0       | 0 |   |   | Port Mirroring Disabled              |  |
| KA_UIRL  |            |              |         |   | 1 |   | Port Mirroring Enabled               |  |

# Table 7. Copper Ethernet Strap Table (continued)

# 4.1.4 Straps for RGMII to 1000Base-X

# Table 8. 1000Base-X Strap Table

| PIN NAME | STRAP NAME | PIN # | DEFAULT |   |                                       |
|----------|------------|-------|---------|---|---------------------------------------|
|          |            | 47    | 47 0    |   | Fiber Auto-negotiation ON             |
| LED_0    | ANEG_DIS   | 47    | 0       | 1 | Fiber Force mode                      |
|          |            | 46    | 0       | 0 | Signal Detect disable on Pin 24       |
|          | ANEGSEL_0  | 40    | 0       | 1 | Configure Pin 24 as Signal Detect Pin |

# 4.1.5 Straps for RGMII to 100Base-FX

# Table 9. 100Base-X Strap Table

| PIN NAME | STRAP NAME | PIN # | DEFAULT |   |                                       |
|----------|------------|-------|---------|---|---------------------------------------|
| LED_1    | ANEGSEL_0  | 46    | 0       | 0 | Signal Detect disable on Pin 24       |
|          |            |       |         | 1 | Configure Pin 24 as Signal Detect Pin |

# 4.1.6 Straps for Bridge Mode (SGMII-RGMII)

# Table 10. Bridge Mode Strap Table

| PIN NAME | STRAP NAME | PIN # | DEFAULT |   |                                                       |
|----------|------------|-------|---------|---|-------------------------------------------------------|
| RX_CTRL  | MIRROR_EN  | 38    | 0       | 0 | RGMII to SGMII ( RGMII : MAC I/F, SGMII : Phy<br>I/F) |
|          |            |       |         | 1 | SGMII to RGMII ( SGMII : MAC I/F, RGMII : Phy<br>I/F) |

# 4.1.7 Straps for 100M Media Convertor

| Table 11. 100M Media Convertor Strap Table 11. | able |
|------------------------------------------------|------|
|------------------------------------------------|------|

| PIN NAME | STRAP<br>NAME | PIN # | DEFAULT |               |               |                                                              |
|----------|---------------|-------|---------|---------------|---------------|--------------------------------------------------------------|
| LED_1    | ANEGSEL_<br>0 | 46    | 0       | ANEGSEL_<br>1 | ANEGSEL_<br>0 |                                                              |
| LED_2    | ANEGSEL_<br>1 | 45    | 0       | 0             | 0             | Copper : Auto-negotiation ( 100/10<br>Advertised), Auto MDIX |
|          |               | 45    |         | 1             | 1             | Copper : Auto Negotiation ( 100<br>Advertised), Auto MDIX    |

|          |               |       |         | • | · · ·                        |
|----------|---------------|-------|---------|---|------------------------------|
| PIN NAME | STRAP<br>NAME | PIN # | DEFAULT |   |                              |
|          | MIRROR_E<br>N | 38    | 0       | 0 | Copper: Mirror Disable       |
| RX_CIRL  |               |       |         | 1 | Copper: Mirror Enable        |
| RX_CLK   | LINK_LOSS     | 32    | 0       | 0 | Link Loss Pass Thru Enabled  |
|          |               |       |         | 1 | Link Loss Pass Thru Disabled |

Table 11. 100M Media Convertor Strap Table (continued)

# 4.1.8 Straps for 1000M Media Convertor

# Table 12. 1000M Media Strap Table

| PIN NAME | STRAP<br>NAME | PIN # | DEFAULT |               |               |                                                                |
|----------|---------------|-------|---------|---------------|---------------|----------------------------------------------------------------|
|          |               | 47    | 0       |               | 0             | Fiber Auto Negotiation                                         |
| LLD_0    | ANEG_DIS      | 47    | 0       |               | 1             | Fiber Force Mode                                               |
| LED_1    | ANEGSEL_<br>0 | 46    | 0       | ANEGSEL_<br>1 | ANEGSEL_<br>0 |                                                                |
|          | ANEGSEL_      | 45    | 0       | 0             | 0             | Copper : Auto-negotiation ( 1000/100<br>Advertised), Auto MDIX |
| LED_Z    | 1             | 45    | 0       | 1             | 1             | Copper : Auto Negotiation ( 1000<br>Advertised), Auto MDIX     |

# 4.2 SGMII/Fiber Interface

SGMII Pins from the DUT are multipurpose pins functioning as SGMII and Fiber IO pins. By default, the EVM will be configured for Fiber operation.

**NOTE:** Fiber Transceiver is not a part of the EVM package. SFP cage and SFP connector will be mounted.

For routing signals to Fiber Transceiver, populate R31, R38, R45, and R47. Remove C12, C14, C15, and C17.

For routing signals to SGMII SMAs, populate C12, C14, C15, and C17. Remove R31, R38, R45, and R47.

# 4.3 RGMII

RGMII signals are routed to standard 2.54-mm header connectors on J14. RGMII can be used both in Copper mode and Fiber mode.

# 4.4 Clock Output

The EVM has a SMB connector to output clock from the PHY. A 50- $\Omega$  Coax cable with a SMB connector should be used for accessing the clock output.

# 4.5 Clock Input

The EVM is configured for default crystal input clock operation. It supports the option to provide clock from 25-MHz crystal, 25-MHz CMOS oscillator, and the External clock from the SMB connector. A 50- $\Omega$  Coax cable with a SMB connector should be used for providing clock input from external sources.

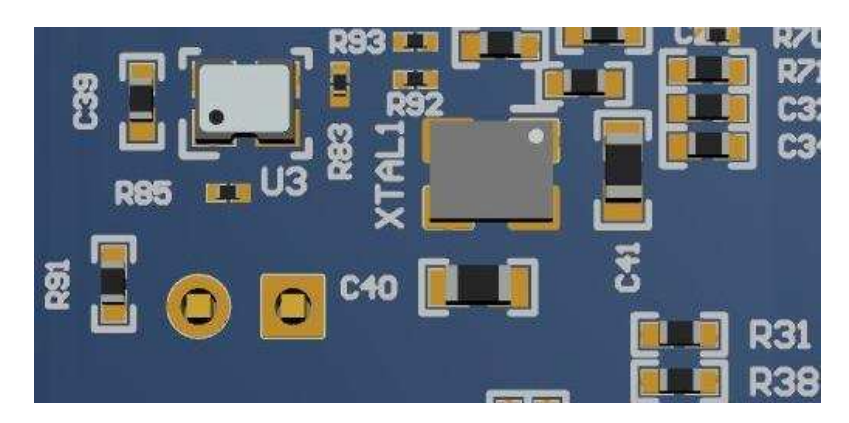

Figure 7. Onboard Clock

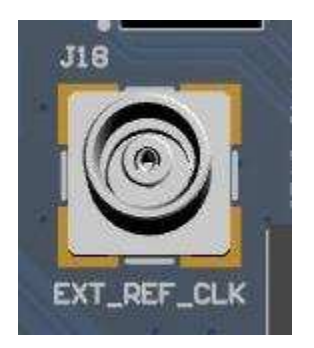

Figure 8. External Clock Input

# 4.6 Switch Configuration Options

The DP83869EVM includes a 4-pin dip switch (S3), which can be used for various test modes and feature displays. Some of the switch settings can also be used with the USB-2-MDIO GUI for additional control. Except for switch mode 15, all switch modes are hard-coded and can be used without USB-2-MDIO or any other serial com port. Refer to Table 13 for switch configurations and LED outputs. For each switch, PU is 1 and PD is 0.

| Mode | SW[4:1] | Feature                                                                         | LED Description                             | LED<br>D14   | LED<br>D15 | LED<br>D16   | USB2MDIO |
|------|---------|---------------------------------------------------------------------------------|---------------------------------------------|--------------|------------|--------------|----------|
|      |         | USB-2-MDIO Active (Flashes very briefly red during read and green during write) | Red<br>Green                                | Off          | Off        | Yes          |          |
| 0    | 0000    | Normal Operation                                                                | Program failed to read PHY register         | Red          | Off        | Off          | Ne       |
|      |         |                                                                                 | Program failed to write PHY register        | Green        | Off        | Off          | INO      |
| 1    | 4 0004  | Test Mode 1 -<br>Droop                                                          | Successfully entered Test Mode 1            | Red<br>Green | Off        | Green        | Yes      |
| 1    | 0001    |                                                                                 | Failed to enter Test Mode 1 (Flashing LEDs) | Red          | Red        | Red          | No       |
| 2    | 0 0040  | Test Mode 2 -<br>Clock Frequency,<br>Master Jitter                              | Successfully entered Test Mode 2            | Red<br>Green | Off        | Red          | Yes      |
| 2    | 0010    |                                                                                 | Failed to enter Test Mode 2 (Flashing LEDs) | Red          | Red        | Red          | No       |
| 2    | 0011    | 1 Test Mode 3 -<br>Slave Jitter                                                 | Successfully entered Test Mode 3            | Red<br>Green | Off        | Red<br>Green | Yes      |
| 3    | 0011    |                                                                                 | Failed to enter Test Mode 3 (Flashing LEDs) | Red          | Red        | Red          | No       |

| Table | 13. | 4-Pin          | Dip | Switch  | Modes |
|-------|-----|----------------|-----|---------|-------|
| IUNIC |     | <b>-</b> 1 111 |     | 0111011 | mouco |

| Mode    | SW[4:1]        | Feature                                                                         | LED Description                                                                                                    | LED<br>D14   | LED<br>D15   | LED<br>D16   | USB2MDIO           |  |
|---------|----------------|---------------------------------------------------------------------------------|----------------------------------------------------------------------------------------------------|--------------|--------------|--------------|--------------------|--|
| 4       | 0100           | Test Mode 4 -                                                                   | Successfully entered Test Mode 4                                                                                                    | Red<br>Green | Green        | Off          | Yes                |  |
| 4 0100  | Distortion     | Failed to enter Test Mode 4 (Flashing LEDs)                                     | Red                                                                                                    | Red          | Red          | No           |                    |  |
| Б       | 5 0101         | Tast Mada 5                                                                     | Successfully entered Test Mode 5                                                                                                    | Red<br>Green | Green        | Green        | Yes                |  |
| 5       | 0101           | Test Mode 5                                                                     | Failed to set Test Mode 5 (Flashing LEDs)                                                                                                    | Red          | Red          | Red          | No                 |  |
| 6       | 0110           | Force 100Mbps                                                                   | Force 100-Mbps speed with force MDI                                                                                                    | Red<br>Green | Green        | Red          | Yes                |  |
| 0       | 0110           |                                                                                 | Program failed to program the PHY registers                                                                                                    | Off          | Green        | Red          | No                 |  |
| 7       | 0111           | Force 10Mbps                                                                    | Force 10-Mbps speed with force MDI and PRBS on.                                                                                                    | Off          | Green        | Red          | No                 |  |
| ,       | 0111           | Force Tolvibps                                                                  | Program failed to program the PHY registers                                                                                                    | Red          | Red          | Red          | NO                 |  |
| 0       | 1000           | Reverse Loopback                                                                | Successfully entered Reverse Loopback                                                                                                    | Red<br>Green | Red          | Off          | Yes                |  |
| 0       | 1000           | Reverse Loopback                                                                | Failed to enter Reverse Loopback (Flashing LEDs)                                                                                                    | Red          | Red          | Red          | No                 |  |
| ٥       | 1001           | xMII Loopback                                                                   | Successfully entered xMII Loopback                                                                                                    | Red<br>Green | Red          | Green        | Yes                |  |
| 5       | 1001           |                                                                                 | Failed to enter xMII Loopback (Flashing LEDs)                                                                                                    | Red          | Red          | Red          | No                 |  |
| 10      | 1010           | Enable BIST                                                                     | Enable BIST in Copper Ethernet Mode                                                                                                    | Red          | Green        | Red<br>Green | Na                 |  |
| 10      | 1010           |                                                                                 | Program failed to program the PHY registers                                                                                                    | Red          | Red          | Red          | NO                 |  |
| 11 - 14 | 1011 -<br>1110 | RESERVED                                                                        | RESERVED                                                                                                    | -            | -            | -            | No                 |  |
| 15 111  |                | LOOP: Read data<br>continuously from a<br>list of registers<br>loaded to the MC | To upload a list of registers to<br>continuously read from with USB-2-<br>MDIO: Write the hex value of the register<br>you want to add to the list to the register<br>address "LOAD" |              |              |              |                    |  |
|         | 1111           |                                                                                 | To begin reading data continuously with USB-2-MDIO: Read the register address "OPEN"                                                                                                 | Red<br>Green | Red<br>Green | Red<br>Green | Yes <sup>(1)</sup> |  |
|         |                |                                                                                 | To stop reading data continuously with USB-2-MDIO: Read the register address "STOP"                                                                                                  |              |              |              |                    |  |

# Table 13. 4-Pin Dip Switch Modes (continued)

<sup>(1)</sup> During the loop for Mode 15, USB-2-MDIO is not operational. However, other serial port terminals (that is, PuTTY) can be used to view real-time data.

When running switch mode 15, data is constantly sent to the serial port. USB-2-MDIO is not capable of supporting the constant read feature. However, other serial port terminals, that is, PuTTY, can be used. When using a serial port terminal, copy and paste data. Do not enter in the data slowly, because the firmware will execute as soon as the data is received.

To load a list of registers to read data from, follow this data format:

##LOADAAAB/

- ## = Two digit PHY ID expressed in decimal form
- LOAD = the string 'LOAD' indicates to the MC to add a register to the list
- AAAA = Four character Register Address to read data from in hex form (that is, Read register 0x133h, set AAAA = 0133)

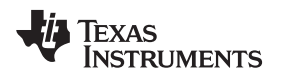

- B = use '\*' for an extended access read and '=' for a direct access read
- / = end string with '/'

For example, to load register 0x462h with PHY\_ID = 1 with extended access, copy and paste the following command into a serial com terminal: 01LOAD0462\*/

To start reading data, continuously copy and paste the following into the serial com terminal: OPEN

To stop reading data, continuously copy and paste the following into the serial com terminal: STOP

- **NOTE:** The "OPEN" and "STOP" commands are in no particular position, so the designer can copy "OPENSTOP" and paste it into the serial com terminal once to start reading data and then paste it again to stop reading data, for example.
- **NOTE:** When the read loop is stopped, the list of registers to read is cleared.

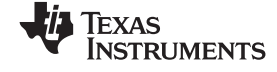

#### Schematics

www.ti.com

# 5 Schematics

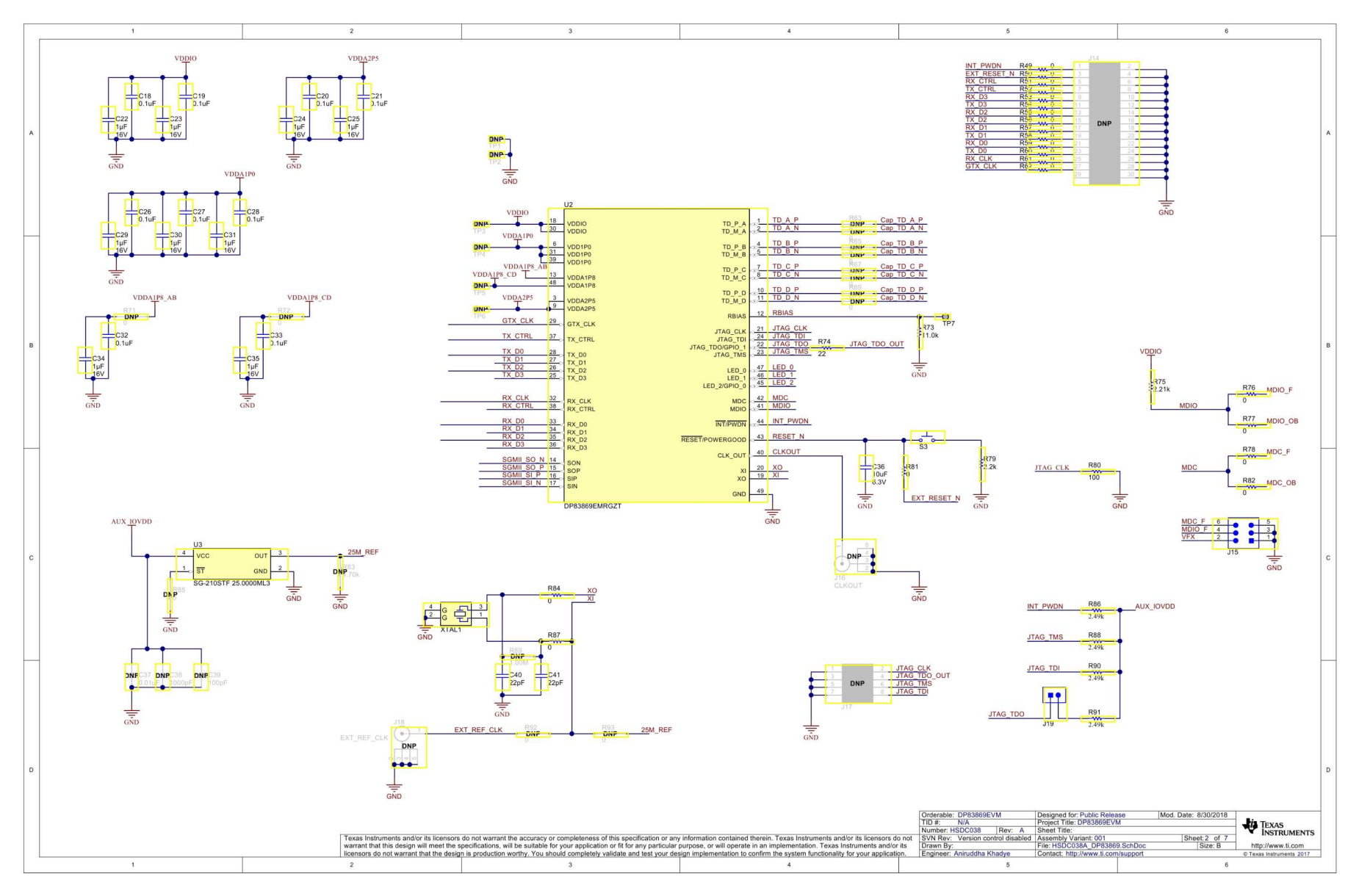

Figure 9. Schematic Page 1

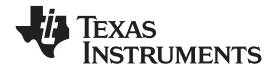

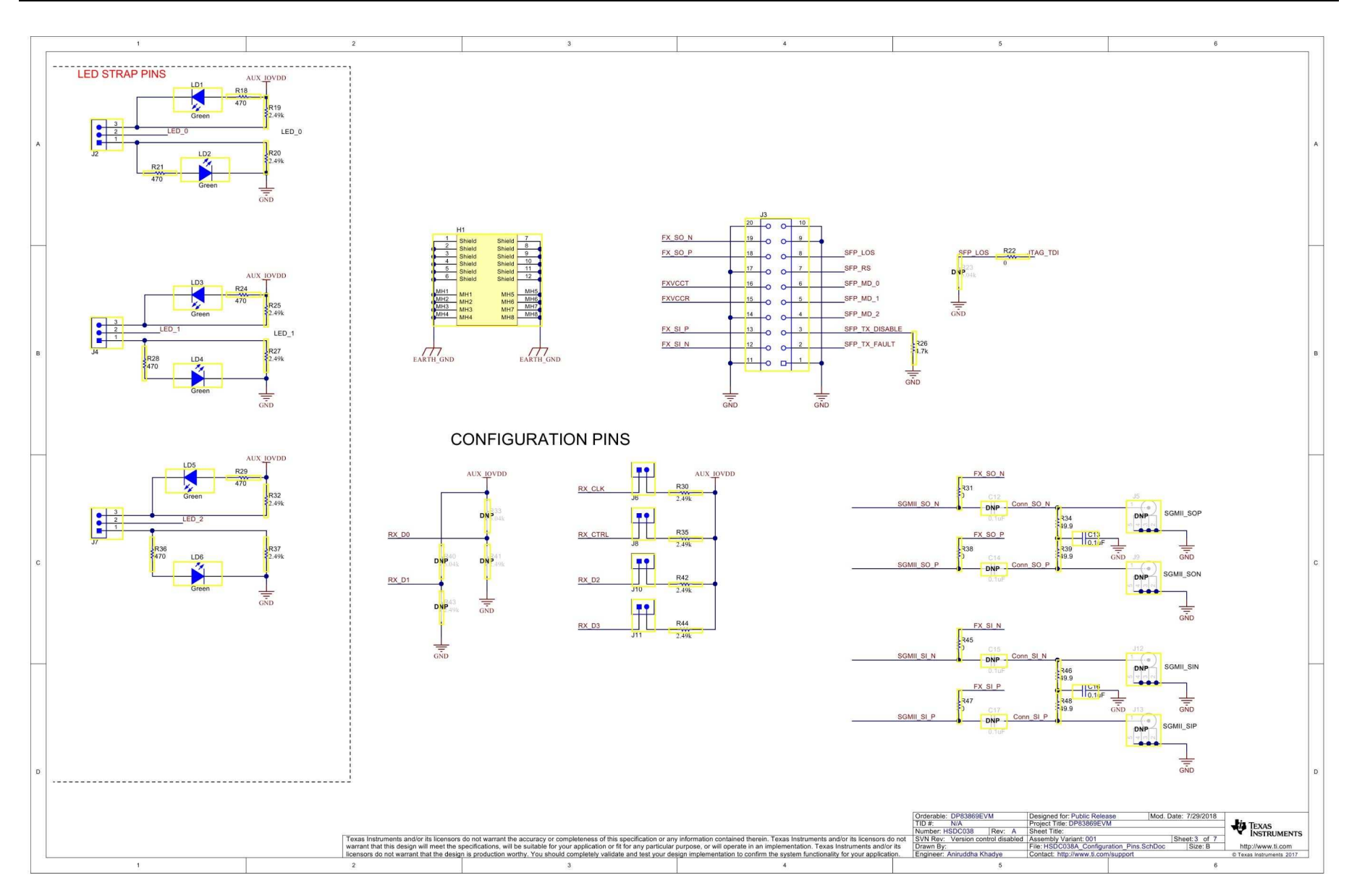

Figure 10. Schematic Page 2

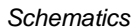

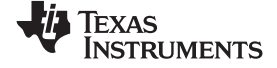

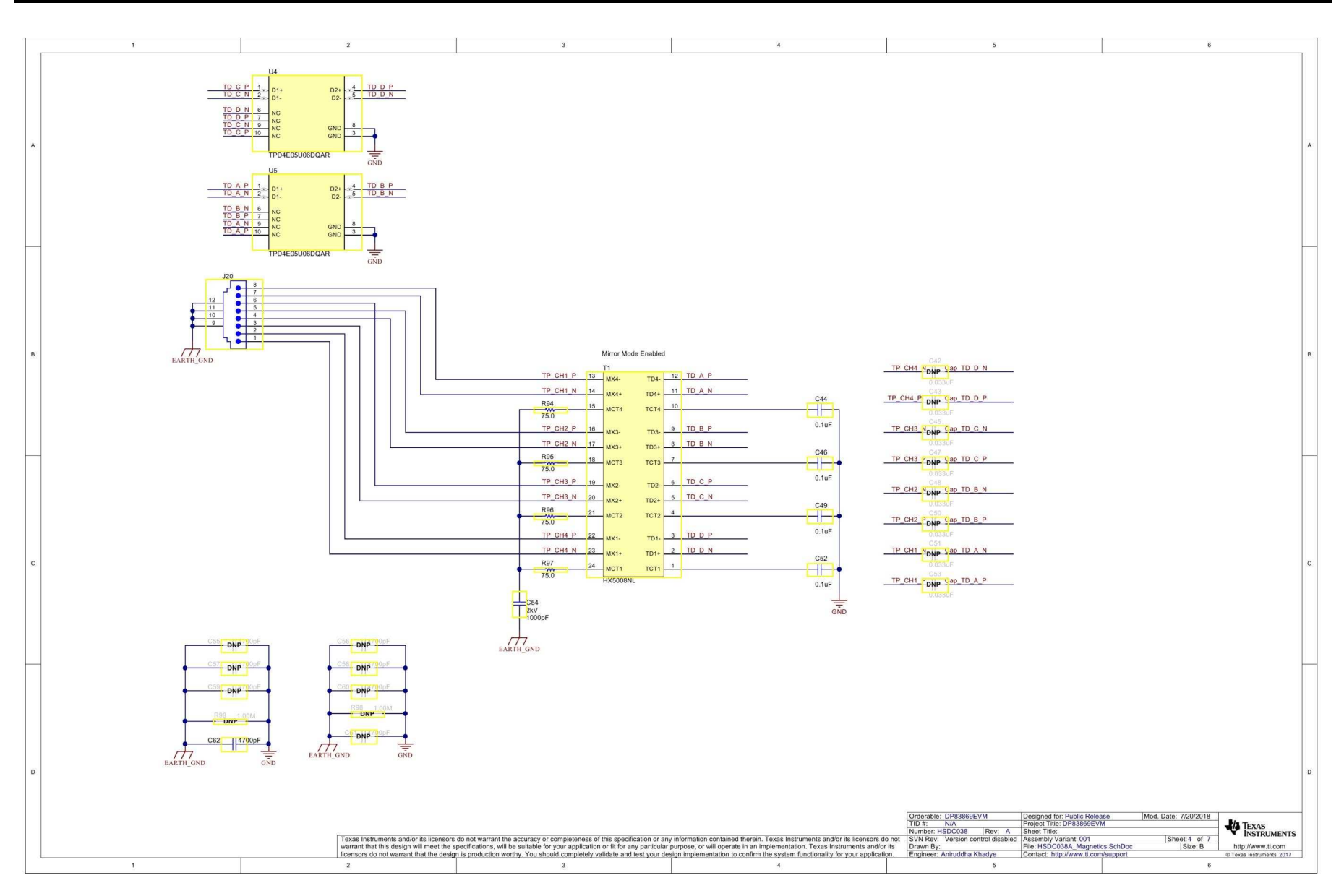

Figure 11. Schematic Page 3

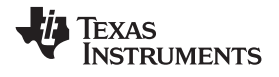

Schematics

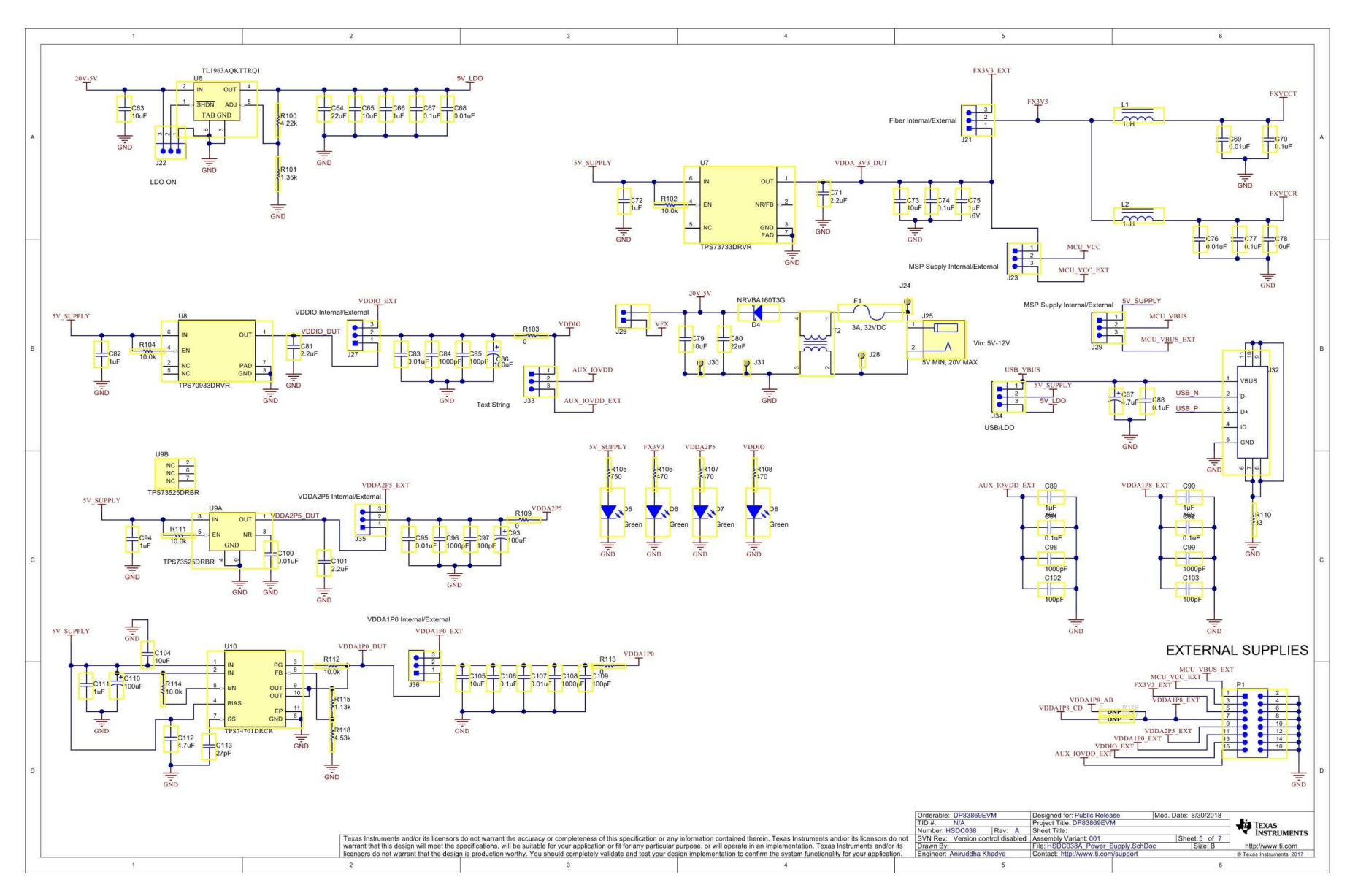

Figure 12. Schematic Page 4

Schematics

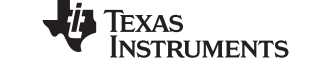

www.ti.com

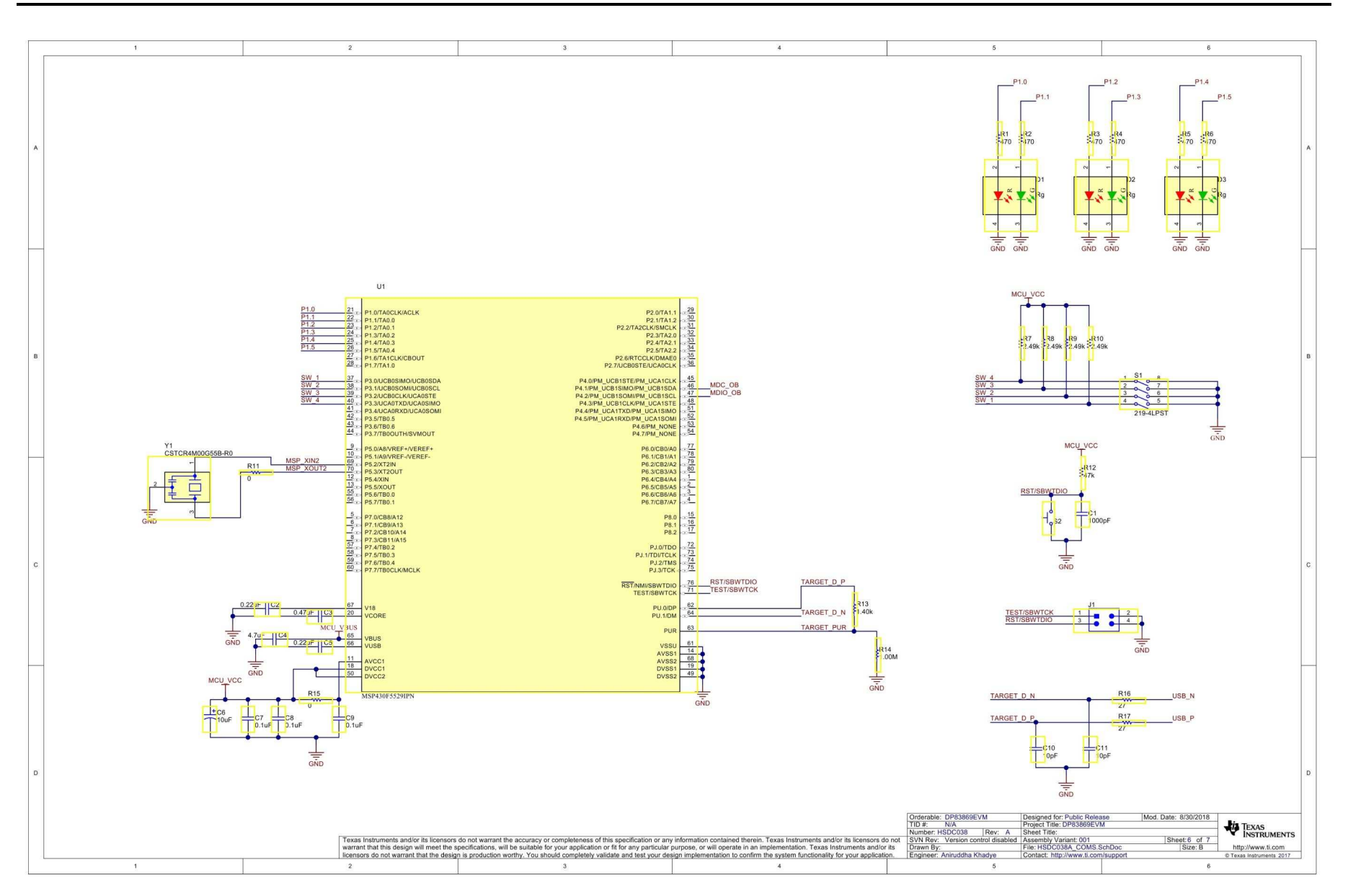

Figure 13. Schematic Page 5

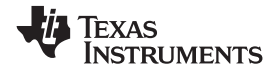

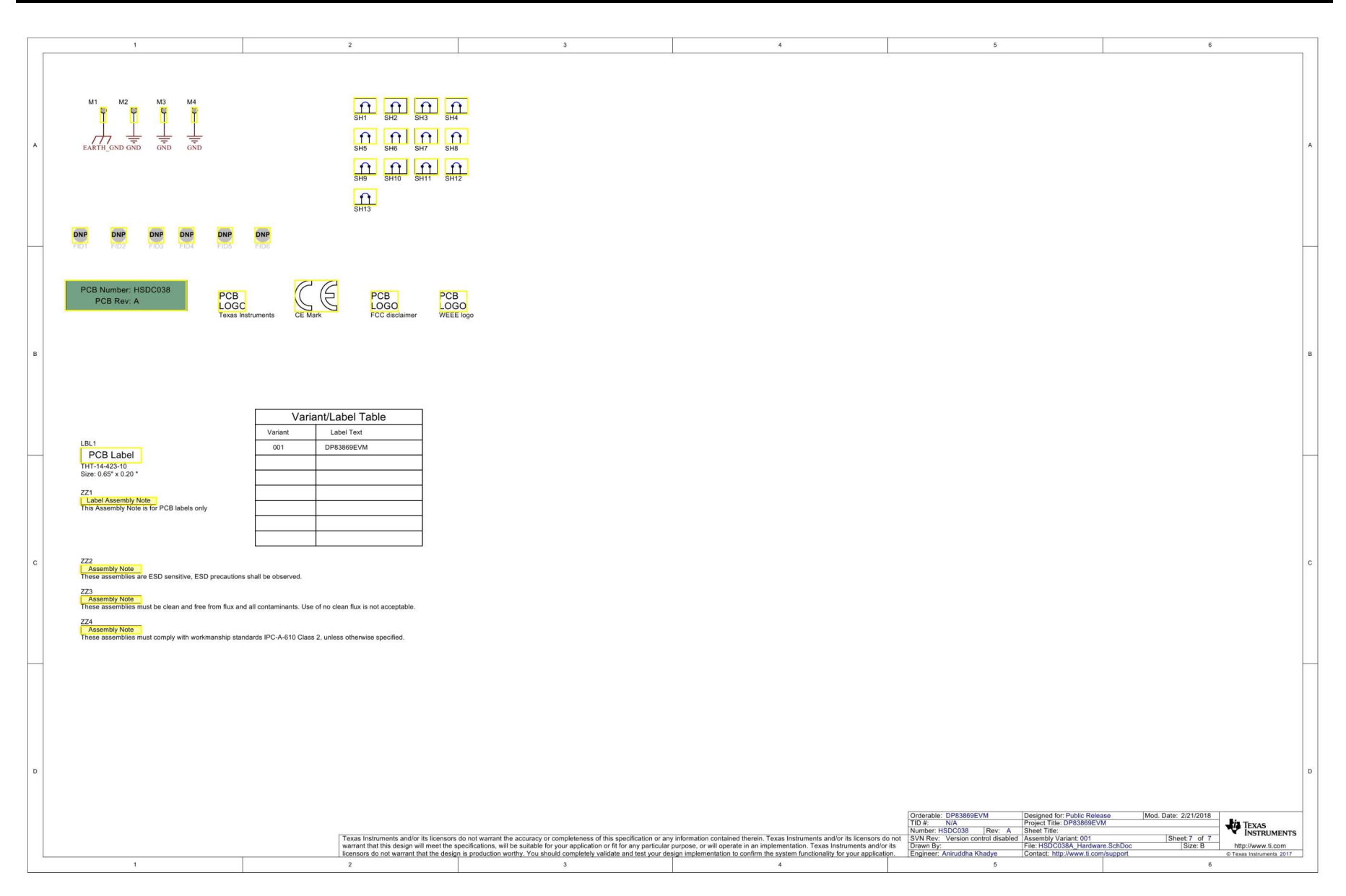

Figure 14. Schematic Page 6

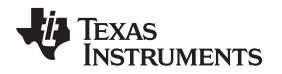

### IMPORTANT NOTICE AND DISCLAIMER

TI PROVIDES TECHNICAL AND RELIABILITY DATA (INCLUDING DATASHEETS), DESIGN RESOURCES (INCLUDING REFERENCE DESIGNS), APPLICATION OR OTHER DESIGN ADVICE, WEB TOOLS, SAFETY INFORMATION, AND OTHER RESOURCES "AS IS" AND WITH ALL FAULTS, AND DISCLAIMS ALL WARRANTIES, EXPRESS AND IMPLIED, INCLUDING WITHOUT LIMITATION ANY IMPLIED WARRANTIES OF MERCHANTABILITY, FITNESS FOR A PARTICULAR PURPOSE OR NON-INFRINGEMENT OF THIRD PARTY INTELLECTUAL PROPERTY RIGHTS.

These resources are intended for skilled developers designing with TI products. You are solely responsible for (1) selecting the appropriate TI products for your application, (2) designing, validating and testing your application, and (3) ensuring your application meets applicable standards, and any other safety, security, or other requirements. These resources are subject to change without notice. TI grants you permission to use these resources only for development of an application that uses the TI products described in the resource. Other reproduction and display of these resources is prohibited. No license is granted to any other TI intellectual property right or to any third party intellectual property right. TI disclaims responsibility for, and you will fully indemnify TI and its representatives against, any claims, damages, costs, losses, and liabilities arising out of your use of these resources.

TI's products are provided subject to TI's Terms of Sale (www.ti.com/legal/termsofsale.html) or other applicable terms available either on ti.com or provided in conjunction with such TI products. TI's provision of these resources does not expand or otherwise alter TI's applicable warranties or warranty disclaimers for TI products.

Mailing Address: Texas Instruments, Post Office Box 655303, Dallas, Texas 75265 Copyright © 2018, Texas Instruments Incorporated

#### IMPORTANT NOTICE AND DISCLAIMER

TI PROVIDES TECHNICAL AND RELIABILITY DATA (INCLUDING DATASHEETS), DESIGN RESOURCES (INCLUDING REFERENCE DESIGNS), APPLICATION OR OTHER DESIGN ADVICE, WEB TOOLS, SAFETY INFORMATION, AND OTHER RESOURCES "AS IS" AND WITH ALL FAULTS, AND DISCLAIMS ALL WARRANTIES, EXPRESS AND IMPLIED, INCLUDING WITHOUT LIMITATION ANY IMPLIED WARRANTIES OF MERCHANTABILITY, FITNESS FOR A PARTICULAR PURPOSE OR NON-INFRINGEMENT OF THIRD PARTY INTELLECTUAL PROPERTY RIGHTS.

These resources are intended for skilled developers designing with TI products. You are solely responsible for (1) selecting the appropriate TI products for your application, (2) designing, validating and testing your application, and (3) ensuring your application meets applicable standards, and any other safety, security, or other requirements. These resources are subject to change without notice. TI grants you permission to use these resources only for development of an application that uses the TI products described in the resource. Other reproduction and display of these resources is prohibited. No license is granted to any other TI intellectual property right or to any third party intellectual property right. TI disclaims responsibility for, and you will fully indemnify TI and its representatives against, any claims, damages, costs, losses, and liabilities arising out of your use of these resources.

TI's products are provided subject to TI's Terms of Sale (www.ti.com/legal/termsofsale.html) or other applicable terms available either on ti.com or provided in conjunction with such TI products. TI's provision of these resources does not expand or otherwise alter TI's applicable warranties or warranty disclaimers for TI products.

Mailing Address: Texas Instruments, Post Office Box 655303, Dallas, Texas 75265 Copyright © 2018, Texas Instruments Incorporated